## How to register on Consul for Localities Bid Fund voting

- STEP 1: Go to https://sbo.communitychoices.scot
- **STEP 2**: On the Consul site (branded #yourpart) click on the **Register** button (top right hand corner)

| 🖡 🖷 💩 # yourp          | art 📃                                           | Register |
|------------------------|-------------------------------------------------|----------|
| articipatory budgeting | Help                                            |          |
|                        | Localities Bid Fund - Round 2                   |          |
|                        | You decide where your local funding is spent!   |          |
|                        | Read about the bidding<br>projects in your area |          |

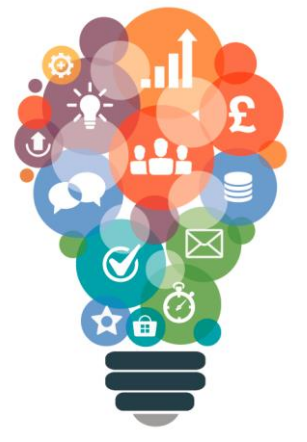

**STEP 3**: Register your details (username, email and password) and accept the terms and conditions.

| Registe                       | r                                          |
|-------------------------------|--------------------------------------------|
| Do you represent ar           | n organisation or collective? Sign up here |
| Username<br>Name that appears | next to your posts                         |
|                               |                                            |
| Email                         |                                            |
|                               |                                            |
| Password                      |                                            |
|                               |                                            |
| Confirm passw                 | ord                                        |
| Confirm passwo                |                                            |
| By registering y              | ou accept the terms and conditions of use  |
| •                             | Register                                   |
|                               | Enter                                      |

**STEP 4**: You will receive an email (to your registered email address) which requires you to confirm your account.

**STEP 5**: On confirming your email you can then Sign in using the details submitted as part of your registration.

| Sign in            |                                       |                         |
|--------------------|---------------------------------------|-------------------------|
| Don't have an acco | unt? Sign up                          |                         |
| Email or usern     | ame                                   |                         |
|                    |                                       |                         |
| Password           |                                       |                         |
|                    |                                       |                         |
|                    |                                       | Forgotten your password |
| Remember me        |                                       |                         |
|                    | Enter                                 |                         |
|                    | Haven't received instructions to acti | ivate your account?     |

## You are now registered to vote on 16 May!

## LOCALITIES BID FUND